### 1 Accessing the eGIRO portal

(https://www.moe.gov.sg/financial-matters/fees/egiro)

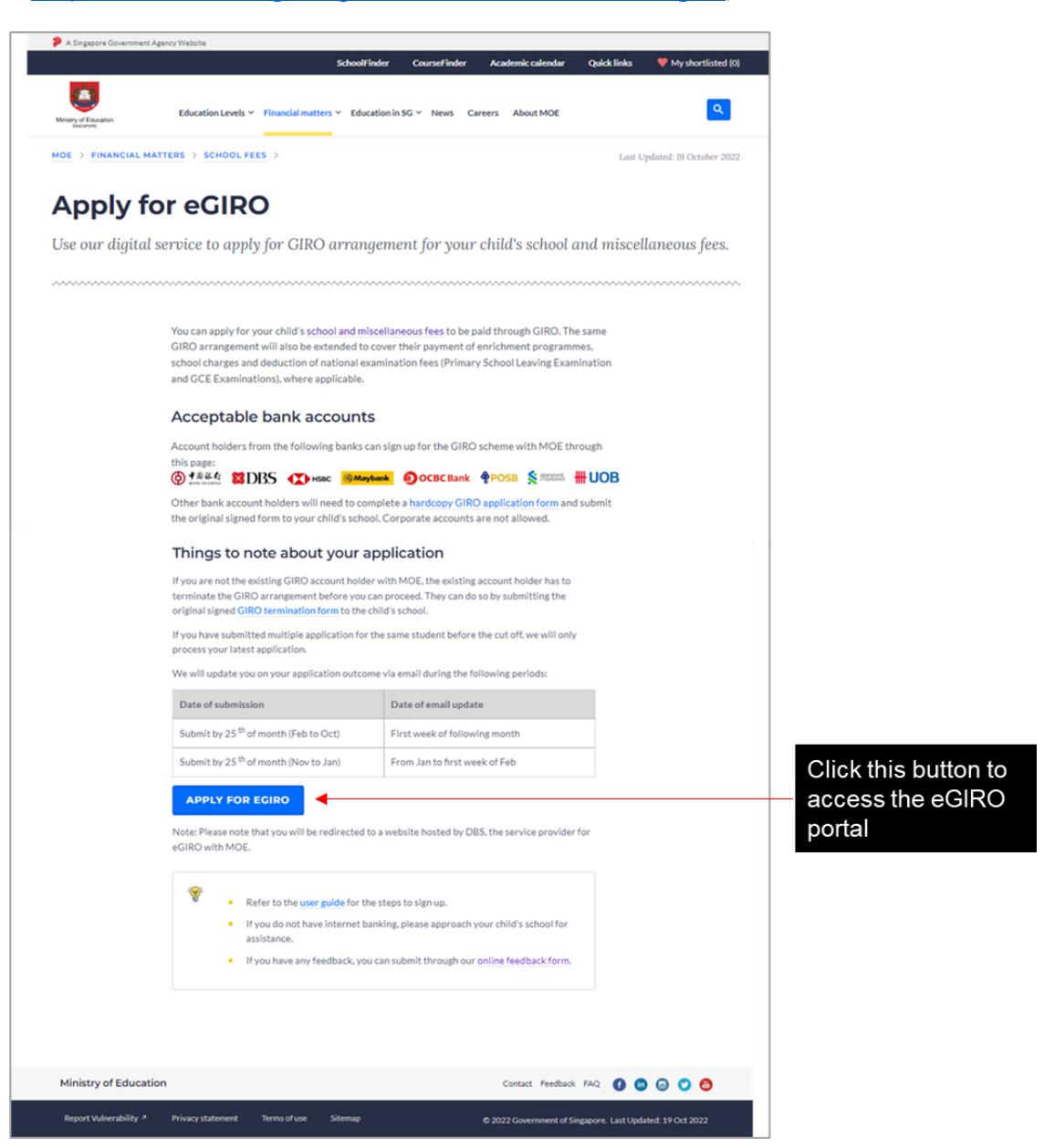

## 2 Steps to sign up in the eGIRO portal

# (i) Fill in your details

| eC                                                       | Direct Debit A                                                                                                    | uthorisation (DDA)                                                                                                    |                                                                                                    |                                              |
|----------------------------------------------------------|----------------------------------------------------------------------------------------------------|----------------------------------------------------------------------------------------------------|----------------------------------------------------------------------------------------------------|----------------------------------------------|
|                                                          | You are signing up to join GIRO scheme with Ministry of Education.<br>Please enter the following details. All fields are mandatory. |                                                                                                    | Ministry of Education                                                                                                    |                                              |
|                                                          | Applicant name                                                                                                    | Name                                                                                                    |                                                                                                    |                                              |
|                                                          | Applicant NRIC/FIN                                                                                                    | NRIC                                                                                                    |                                                                                                    |                                              |
|                                                          | Applicant e-mail                                                                                                    | Email                                                                                                    | Fill in all required                                                                                                    |                                              |
|                                                          | Bill reference no.                                                                                                    | Student's NRIC/ FIN                                                                                                    |                                                                                                    |                                              |
|                                                          | Account holder's name                                                                                                    | Name per Bank Account                                                                                                    |                                                                                                    |                                              |
|                                                          | Select bank<br>Please scroll up and down for                                                                                        | Select Bank                                                                                                    | Select your bank from<br>(Note: MOE does not acc                                                                                                    | m the dropdown list<br>cept ICBC account for |
| Read and a<br>the terms a<br>conditions b<br>checking th | iccept<br>nd<br>by<br>e box                                                                                                    | Singapore's (as represented by the Ministry of Education (MOE) a<br>processing of the information in Singapore and overseas, as well as<br>information by third parties, in connection with:<br>a. the provision of electronic banking services and for any oth<br>use to such services, including setting up the Direct Debit AI<br>DDA services, and enabling payment with eGiro;<br>b. the monitoring and enforcement of compliance with applicai<br>c. to comply with applicable laws, including anti-money launde<br>Please ensure that you are duly authorised to submit the informa<br>complete.<br>MOE and its service provider(s) shall not, in any event, be liable for a<br>liability incurred or suffered arising from or in connection with (i<br>information entered by you; (ii) any system, server or connection fa<br>transmission, computer virus or other malicious, destructive or com<br>your use of the services pursuant to which you are providing and sul<br>if you encounter any issues and/or require assistance, please click<br>Questions or submit your feedback at www.moe.goxsg/feedback. | In this service providers) collection, use and<br>the disclosure to and subsequent use of the<br>er purposes connected with your access or<br>ithorisation (DDA), accessing and using the<br>set terms and conditions; and<br>ing and anti-terrorism laws.<br>tion, and such information is accurate and<br>iny loss, expense, damage, cost or any other<br>any inaccuracy or incompleteness of the<br>illure, error; omission, interruption, delay in<br>upting code, agent, program or macros; (iii)<br>mitting the information on this portal.<br>here for answers to our Frequently Asked |                                              |
|                                                          |                                                                                                    | SUBMIT                                                                                                    | Click submit                                                                                                    |                                              |

- (ii) You will then be directed to your internet banking portal.
- (iii) Follow the instructions within to complete the application.

## Note:

- Only eligible accounts will be available for selection in this application.
- CDA account, joint account with 2 signatories and corporate account are not accepted.

#### (iv) You will see the following message if your submission is successful.

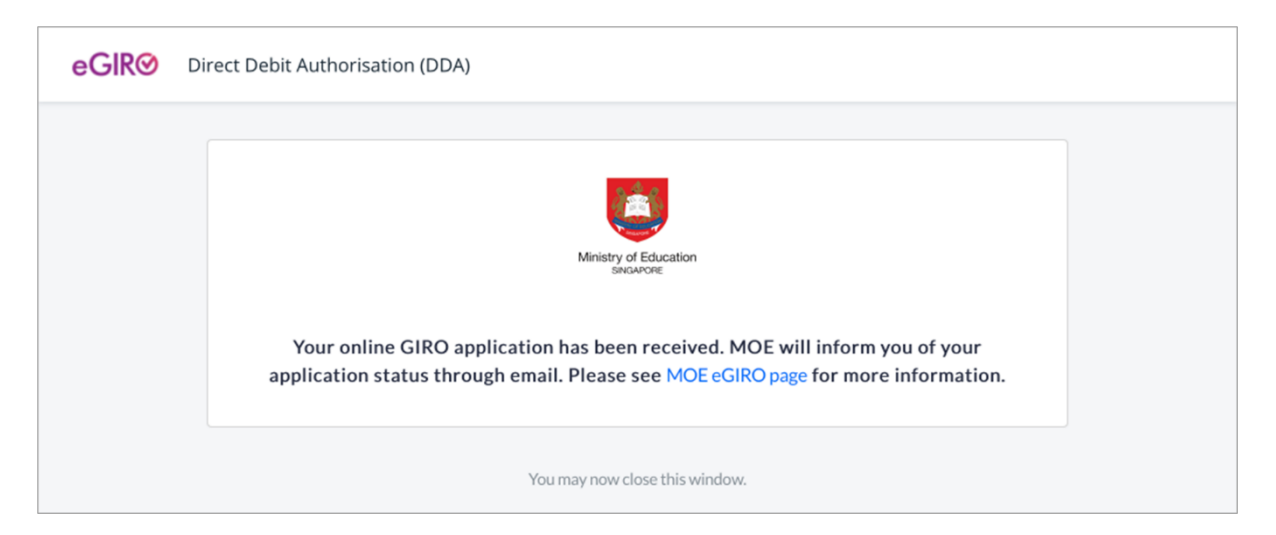

 (v) If you see the following message or other error message, your submission is unsuccessful. Please access the eGIRO portal again (<u>https://www.moe.gov.sg/financial-matters/fees/egiro</u>) and try to submit a fresh application.

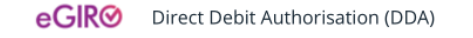

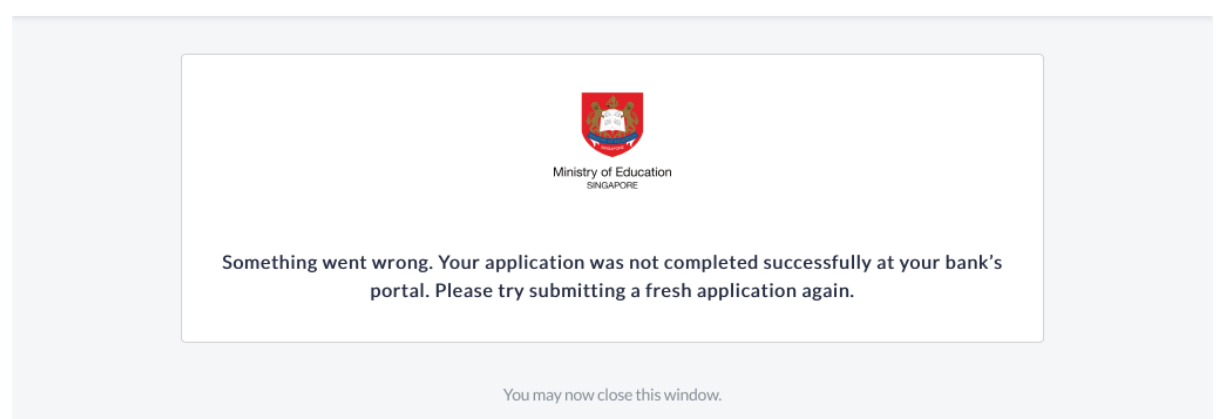